# Краткая инструкция по использованию панели управления сайтом.

## Страницы

Добавлять, удалять и редактировать страницы сайта нужно через панель администрирования в разделе «Стриницы»

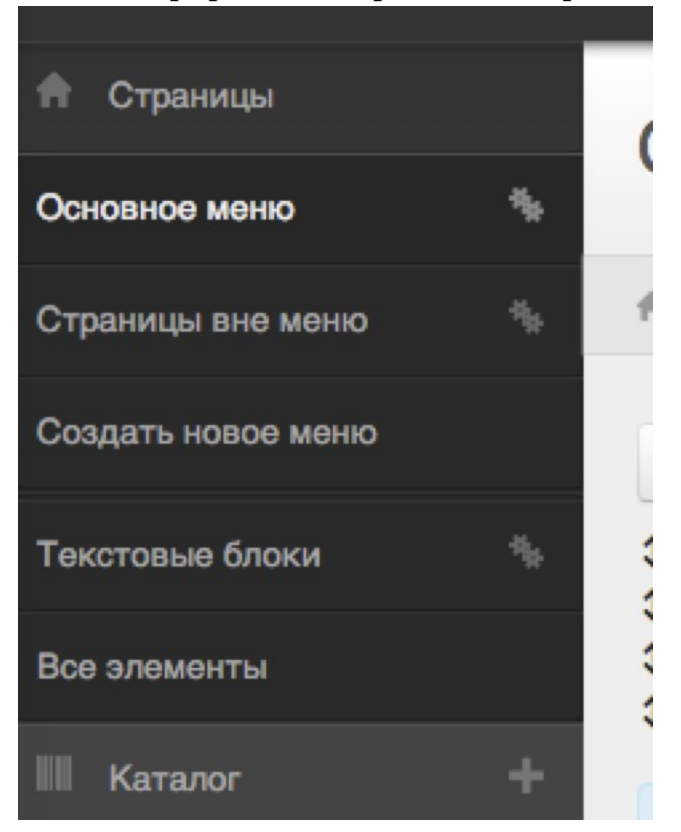

В данном разделе будет отображено «Основное меню», также другие меню, при их наличии на сайте, «Страницы вне меню», «Текстовые блоки» (подробнее смотрим инструкцию по Текстовым блокам).

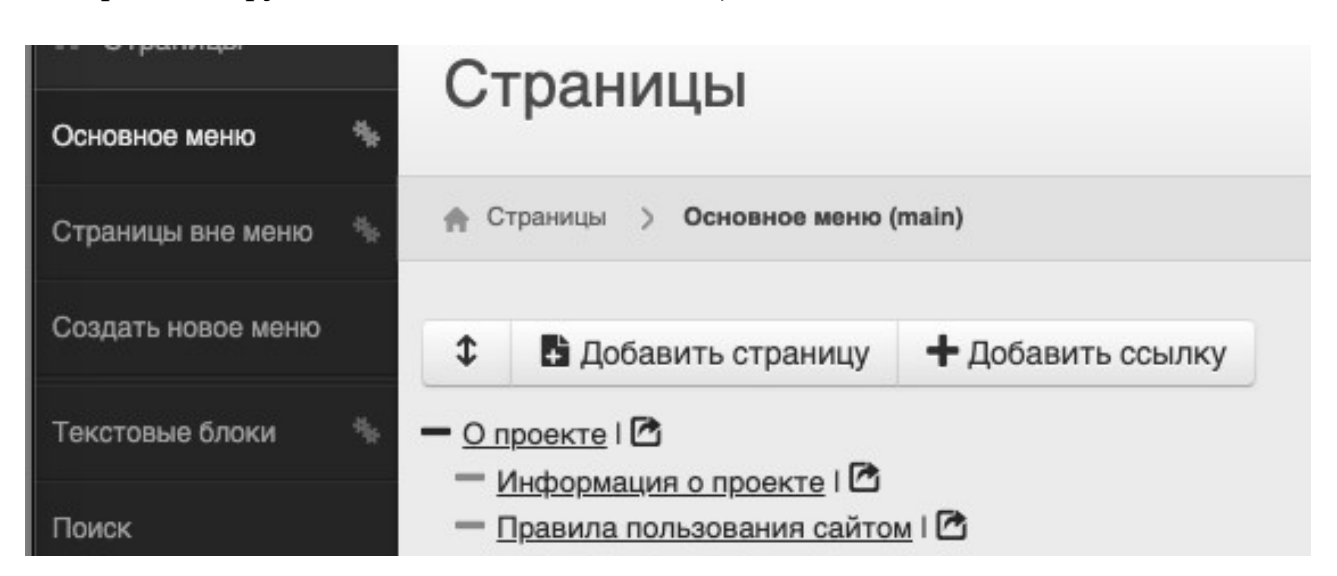

Для создания новой страницы необходимо нажать на кнопку «Добавить страницу».

Если стребуется добавить ссылку сместо страницы, то нужно нажать «добавить ссылку» Ссылка будет отображаться в меню сайта также как и страница, но пересылать не на страницу, а по прикрепленной к ней ссылке.

#### Редактирование страницы

Поле «Поместить в» задает родительскую страницу для редактируемой.

Поле «Заголовок» в общем случае задает название страницы и ее заголовок.

«Ссылка» задает url страницы. Можно указать самостоятельно или автоматически. Необходимо контролировать значение этого поля в страницах во избежание его совпадения у разных страниц.

| Сахалинская обла                                                                                                    | 🕾 На сайт                                                                                                    | Ф Администратор                                                                                                    | 🕞 Выйти                       |                |  |  |
|----------------------------------------------------------------------------------------------------|----------------------------------------------------------------------------------------------------|----------------------------------------------------------------------------------------------------|-------------------------------|----------------|--|--|
| 🕈 Страницы                                                                                                    | Изменить страницу                                                                                                    |                                                                                                    |                               |                |  |  |
| Основное меню *                                                                                                    | изменить страницу                                                                                                    |                                                                                                    |                               |                |  |  |
| Страницы вне меню 🛛 🐐                                                                                                    | Страницы > Основное меню (main) > Изменить страницу                                                                                                    |                                                                                                    |                               |                |  |  |
| Создать новое меню                                                                                                    | Основные параметры Дополнительно                                                                                                    | Справк                                                                                                    | (a                            |                |  |  |
| Текстовые блоки 🐁                                                                                                    | Поместить в                                                                                                    | — <u>Вставка с</u><br>другой са                                                                                                    | сылки на страниц<br><u>йт</u> | ц <u>у или</u> |  |  |
| Поиск                                                                                                    | <корень> 🗸                                                                                                    | - Вставка а                                                                                                    | вбзаца и новой стр            | оки            |  |  |
| Корзина                                                                                                    | Заголовок * О проекте                                                                                                    | <ul> <li>Вставка и выравнивание<br/>изображения</li> <li>Вставка документа для скачивания</li> <li>Вставка видео в тексторый редачтор</li> </ul> |                               |                |  |  |
| События                                                                                                    | Ссылка*                                                                                                    | Клавиа                                                                                                    | атурные                       |                |  |  |
| * Баннеры                                                                                                    | Создать ссылку автоматически сокращения:                                                                                                    |                                                                                                    |                               |                |  |  |
| Пользователи +                                                                                                    | / /about                                                                                                    | Cmd+X -                                                                                                    | Вырезать                      |                |  |  |
| Содержимое Станса Станса Станс |                                                                                                    |                                                                                                    |                               |                |  |  |
| 🌣 Настройки                                                                                                    | Изменить • Вставить • Вид • Формат • Таблица • Инструменты •                                                                                                    | Cmd+Z -                                                                                                    | Отменить                      |                |  |  |
|                                                                                                    |                                                                                                    | Cmd+Y -                                                                                                    | - повторить                   |                |  |  |
|                                                                                                    | Календарь знаменательных и памятных дат Сахалинской области» (далее – Календарь) является<br>ежегодным универсальным справочно-библиографическим пособием и издаётся Сахалинской<br>областной универсальной научной библиотекой (далее – СахОУНБ) с 1964 года. Календарь содержит<br>юбилейные даты исторических событий, событий экономической, политической, научной и культурной<br>жизни Сахалинской области, а также юбилейные даты персон, проявивших себя в различных сферах<br>деятельности и оставивших след в истории области, страны в целом. |                                                                                                    |                               |                |  |  |

Поле «Содержимое» представляет из себя простой редактор. В нем имеется возможность форматировать текст, вставлять изображения, видео, таблицы, списки, прикреплять файлы, размещать гиперссылки.

Краткая справка по работе с текстовым блоком интегрирована в интерфейс панели управления сайтом справа от редактора текстового блока.

Для добавления некоторого числа изображений в на страницу сайта можно воспользоваться вкладкой «Фотографии» (Внимание! Данный функционал может отсутствовать на сайте).

| Страницы > Основное меню (main) > Изменить страницу                   |               |                |        |            |  |  |
|-----------------------------------------------------------------------|---------------|----------------|--------|------------|--|--|
| Основные параметры                                                    | Дополнительно | Обратная связь | Отзывы | Фотографии |  |  |
| Фотографии<br>Фотографии не загружены<br>Выбрать файлы Файл не выбран |               |                |        |            |  |  |
| Сохранить Отмена                                                      | à             |                |        |            |  |  |

Фотографии можно добавлять в любом количестве. Добавленные фотографии будут отображены на странице в предусмотренном дизайном для этого месте.

#### Страницы вне меню

Данные страницы не могут не иметь ссылок через навигацию по меню. Обычно попасть на такие страницы можно через специально предусмотренные для этого ссылки, кнопки или баннеры на других страницах сайта. В остально страницы вне меню работают подобно обычным страницам.

## Редактирование текстовых блоков

Чтобы редактировать текстовый блок необходимо в панели администратора «раскрыть» раздел «Страницы» и выбрать подраздел «Текстовые блоки».

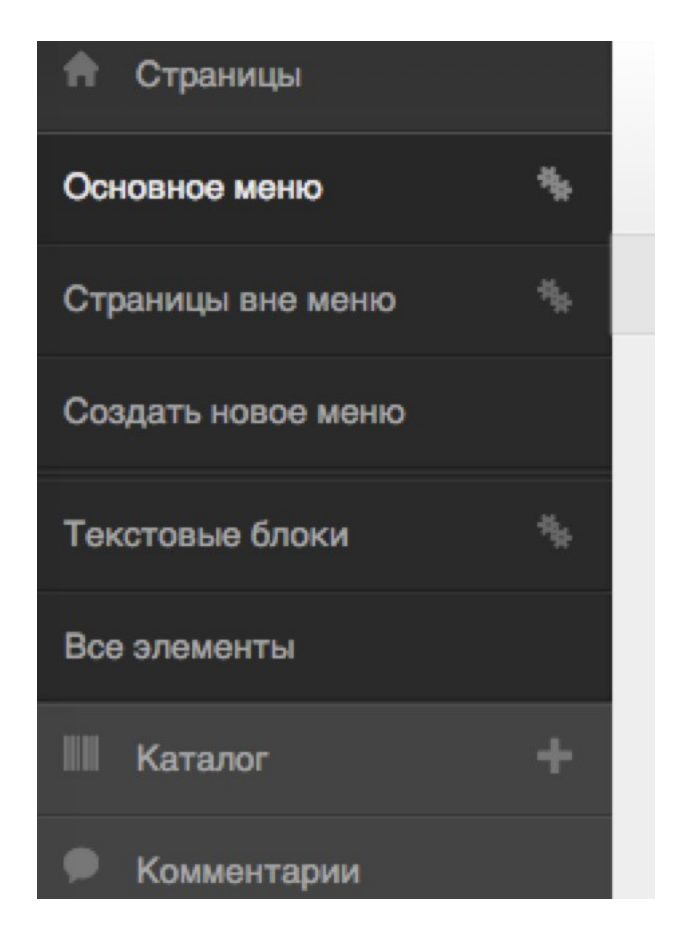

Затем выбрать нужный текстовый блок

| Создать новое меню |    | Добавить текстовый блок                  |
|--------------------|----|------------------------------------------|
| Текстовые блоки    | ** | Адрес Режим работы                       |
| Все элементы       |    | Телефоны<br>Телефоны магазина 1          |
| Каталог            | +  | Адрес магазина     Режим работы магазина |
| Комментарии        |    | Эл.почта магазина<br>Телефоны магазина?  |

и приступить к редактированию. Для вступления изменений в силу, необходимо нажать кнопку «Сохранить»

|    | Основные параметры Допо             |
|----|-------------------------------------|
| 44 | Заголовок *                         |
|    | Адрес                               |
| +  | Код *<br>address                    |
| +  | Содержимое<br>Изменить • Вставить • |
|    | Формат - В І :                      |

Важно! При редактировании текстовых блоков не рекомендуется радактировать «код» блока. В противном случае содержимое данного текстового блока может не отображаться на сайте.

### Баннеры

Для добавления баннеров в панели администрирования зайдите в раздел «Баннеры»

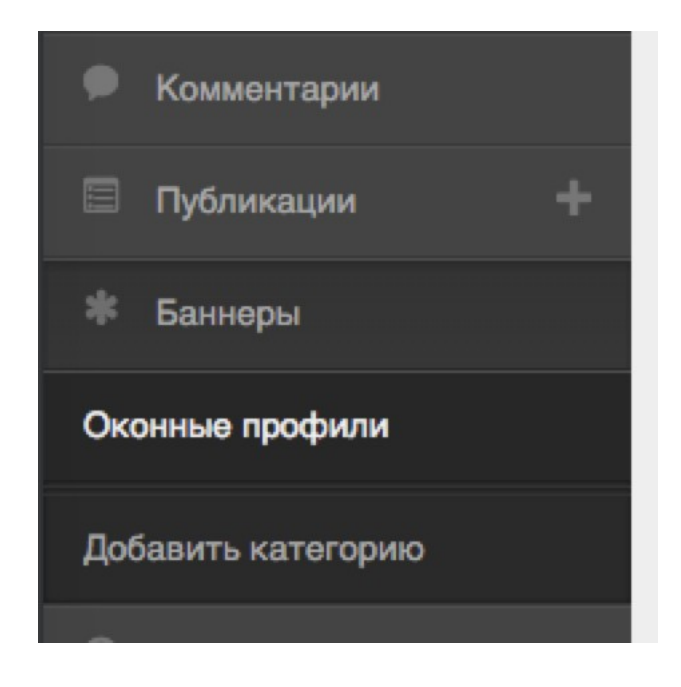

В данном разделе будут содержаться уже созданные категории баннеров а также кнопка «Добавить категорию» для соответствующего действия.

|   | Баннеры           |                  |            |  |
|---|-------------------|------------------|------------|--|
| + |                   |                  |            |  |
| + | 🕂 Добавить баннер | 🗹 Изменить катег | орию       |  |
|   | Наименование      |                  | Добавлен   |  |
|   | <u>dutsun</u>     |                  | 07.12.2015 |  |
| + | <b>Ростелеком</b> |                  | 07.12.2015 |  |
|   | \$ Haier          |                  | 07.12.2015 |  |
|   | \$ Eriell         |                  | 07.12.2015 |  |
| + | \$ hdts           |                  | 07.12.2015 |  |
|   | \$ <u>мхк</u>     |                  | 07.12.2015 |  |
|   | pepsi             |                  | 07.12.2015 |  |
|   | <u>мегафон</u>    |                  | 07.12.2015 |  |
|   |                   |                  |            |  |

После выбора нужной категории отобразится список баннеров, добавленных в данную категорию. Для того чтобы добавить новый баннер, необходимо нажать на кнопку «Добавить баннер». Для редактирования уже существующего нужно просто выбрать его (нажать по его наименованию). Дальнейшие действия как по добавлению так и по радектированию баннера аналогичны.

|       | Основные параметры длите. |
|-------|---------------------------|
| и +   | Категория                 |
| ли    | Партнеры                  |
| +     | 🗹 Баннер включен          |
|       | Наименование *            |
| СВЯЗЬ | мегафон                   |
|       | Описание                  |

Баннер можно переместить в другую категорию выбрав соответствующую в списке «Категория»

| Задать адрес вручную |  |
|----------------------|--|
| озиция               |  |
| мегафон)             |  |
| зображение           |  |
| <b>;</b>             |  |
| Мегафон              |  |

Поле «Наименование» обязательно для заполнения. Для облегчения дальнейшей работы, рекомендуется давать баннерам осмысленные названия.

Для того чтобы временно скрыть баннер с сайта, достаточно убрать галочку с пункта «Баннер включен». Чтобы удалить баннер навсегда, необходимо нажать кнопку «Удалить».

Для того чтобы «повесить» ссылку на баннер, необходимо в списке «Адрес на который ссылается баннер» выбрать подходящий пункт и в следующем поле указать нужный адрес либо выбрать нужную страницу (в зависимости от выбранного типа ссылки).

Чтобы присвоить баннеру изображение, необходимо нажать кнопку «выберите файл» и выбрать нужное изображение.

Выбранное изображение отобразится в поле «Изображение».

Для вступления изменений в силу необходимо нажать кнопку «Сохранить»

Внимание! После добавления нового баннера или изменения старого, обязательно проверьте как он отображается на сайте, а также корректность их ссылок.

## События

Вкладка события имеет 6 подразделов

- События
- Именной указатель
- Географический указатель
- Указатель предприятий
- Указатель фактов
- Словарь ключевые слова

| 希 Страницы           | События                                                                                                    |                               |                               |                               |       |                                        |               |              |
|----------------------|----------------------------------------------------------------------------------------------------|-------------------------------|-------------------------------|-------------------------------|-------|----------------------------------------|---------------|--------------|
| События              |                                                                                                    |                               |                               |                               |       |                                        |               |              |
| События +            | + Добавить событие выбрать год -                                                                                                |                               |                               |                               | Q NOV | іск по имени                           | или описа     | анию         |
| Именной указатель 🕂  | Название                                                                                                    | <u>Первая</u><br>д <u>ата</u> | <u>Вторая</u><br>д <u>ата</u> | <u>Статус</u><br>д <u>аты</u> |       | <u>Дата</u><br>последнего<br>изменения | <u>Создал</u> | <u>Обнов</u> |
| Географический ук +  | Гибель русских моряков шхуны «Роза», погибших при<br>защите природных богатств о. Тюлений от<br>американских браконьеров (1889) | <u>01.10.1889</u>             |                               | <u>3</u>                      |       |                                        |               |              |
| указатель предпри 🖵  | Корсаковская центральная библиотека (1949)                                                                                      | 01.10.1949                    |                               | <u>3</u>                      |       |                                        |               |              |
| Указатель фактов 🛛 🕂 | <u>Юдин Сергей Тимофеевич (1916-1983)</u>                                                                                       | 16.08.1916                    |                               | 1                             |       |                                        |               |              |
| 0                    | Королев Иосиф Дмитриевич (1906-1987)                                                                                            | 03.11.1906                    |                               | <u>1</u>                      |       |                                        |               |              |
| Словарь ключевые 👕   | <u>Маяк Ламанон (1924)</u>                                                                                                    | 01.01.1924                    |                               | 2                             |       |                                        |               |              |
| 🗱 Баннеры            | Колхоз "Красная Тымь" (1930)                                                                                                    | 01.01.1930                    |                               | 2                             |       |                                        |               |              |
|                      | <u>Чуриков Геннадий Петрович (1923-1982)</u>                                                                                    | 01.01.1923                    |                               | <u>1</u>                      |       |                                        |               |              |
| Пользователи +       | Валентеев Степан Елисеевич (1911-1978)                                                                                          | 10.12.1911                    |                               | 1                             |       |                                        |               |              |
|                      | Панихидников Андрей Алексеевич (1923-1994)                                                                                      | 23.10.1923                    |                               | <u>1</u>                      |       |                                        |               |              |
|                      | Сахалинское региональное отделение ВТОО «Союз<br>художников России» (1989)                                                      | <u>01.10.1989</u>             |                               | <u>3</u>                      |       |                                        |               |              |
|                      | Аболтин Владимир Яковлевич (1899-1978)                                                                                          | 01.10.1899                    |                               | <u>1</u>                      |       |                                        |               |              |
|                      | <u>Завод строительных материалов имени Героя<br/>Советского Союза М. А. Федотова (1999)</u>                                     | 01.10.1999                    |                               | 1                             |       |                                        |               |              |
|                      | Крюков Дмитрий Николаевич (1899-1985)                                                                                           | 02.10.1899                    |                               | 1                             |       |                                        |               |              |
|                      | Ногликское землетоясение (1964)                                                                                                 | 02 10 1964                    |                               | 1                             |       |                                        |               |              |

#### События

Содержит список событий. Для создания нового события нажимаем «Добавить событие». Для редактирования уже имеющегося, нажимаем на название события в списке.

Карточка события содержит следующие поля.

- Название
- Описание краткое описание события
- Изображение для заголовка будет отображаться на странице события
- Содержание будет отображаться на странице события

- Библиографическая справка будет отображаться на странице события под содержимым.
- Первая дата дата начала события
- Статус даты позволяет указать точность даты. Если например точная дата события не установлена, а лишь изветны год и месяц, то необходимо установить значение «Установлен год и месяц». При этом поле первая дата рекомендуется устанавливать на 1 число этого месяца.

#### Указатели

Указатели позволяют привязать события к определенному месту, предприятия, факту или ключевому слову.

| События                | +   | + Добавить имя      |                                            |
|------------------------|-----|---------------------|--------------------------------------------|
| Именной указатель      | +   | <b>↓</b> <u>Имя</u> | События                                    |
| rinornion yraoarono    | · · | Аболтин В. Я.       | Аболтин Владимир Яковлевич (1899-1978)     |
| Географический указат  | +   | Августинович Ф. М.  | Августинович Фома Матвеевич (1809-1891)    |
|                        |     | Акимов И. А.        | Акимов Иван Алексеевич (1910–1977)         |
| Указатель предприятий  | +   | Алимов М. В.        | Алимов Михаил Васильевич (1899–1978)       |
| Указатель фактов       | +   | Андреев В. А.       | Андреев Владимир Александрович (1904-1994) |
|                        |     | Андреев В. Н.       | Андреев Василий Николаевич (1930)          |
| Словарь Ключевые слова | +   | Autovation & C      |                                            |

Для этого выберите необходимы подраздел, например, если необходимо привязать событие к имени, то выберите «Именной указатель». Если привязываемого указателя еще нет, то его необходимо создать кнопкой «Добавить (Имя, место, ..)».

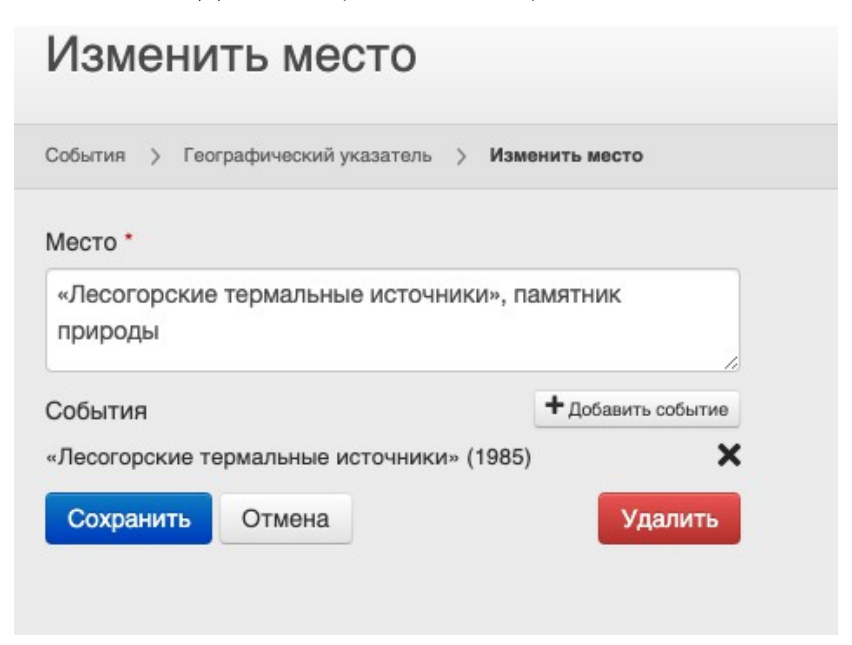

Укажите название указателя, если его еще нет, далее добавляйте события, которые вы хотите привязать к данному указателю, через кнопку «Добавить событие».

Ошибочно привязанные события можно отвязать кнопкой «крестик». После необходимо сохранить изменения.